#### Ⅱ.岩盤浴利用 予約方法について

## Act stone studie

#### ①下記のURLにアクセス頂き、赤枠の「WEBサービス」を 選択後、「会員ログイン」を選択下さい。

#### (http://www.sportsclub-hakuwa.com/)

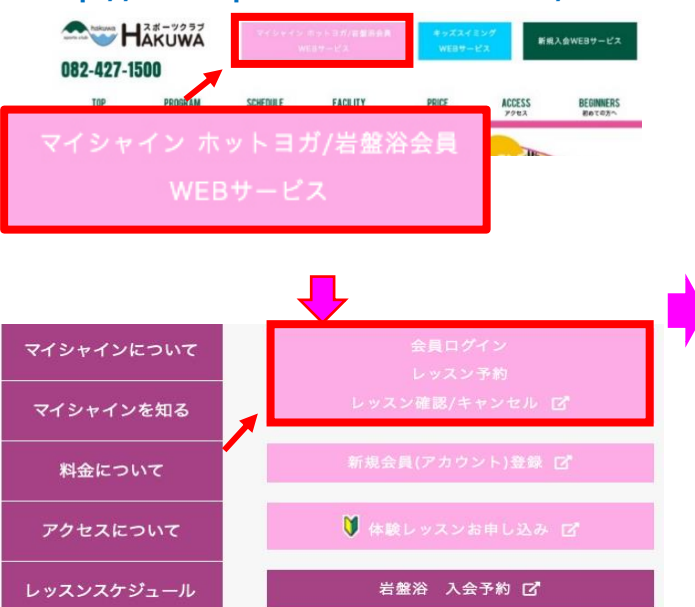

# ④【レッスン予約メニュー】画面が表示されます。「レッスン予約」ボタンを押します。

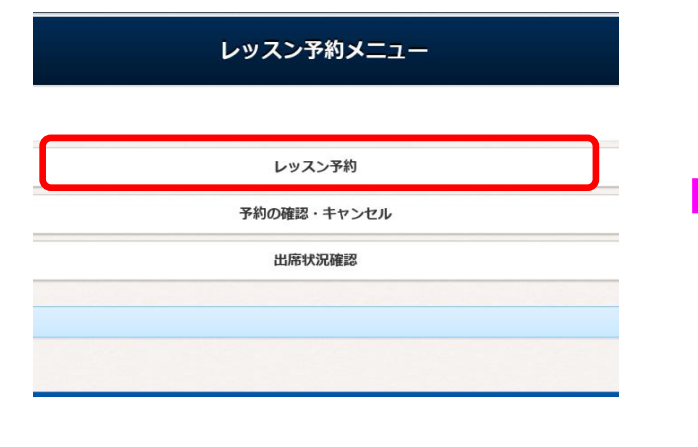

# ②アカウント登録された「ログインID」「パスワード」を入力し、 ログインをクリックします。 (未登録の方は新規アカウント登録を行ってください。) ログイン アカウント情報 ログインID 登録したログイン I Dを入力下さい パスワード 登録したパスワードを入力下さい このアカウントを記憶する こちらにチェックを入れると次回からID・パスワードの入力が省略されます ログイン アカウント登録 D、パスワードを忘れた方はごちら

#### ⑤【レッスン予約】画面が表示されます。

#### (1)開催日を選択します

| 定し | てください。 |    |    |    |    |    |             |
|----|--------|----|----|----|----|----|-------------|
| Ŧ  | 月      | 火  | 水  | 木  | 金  | ±  |             |
| 1  | 2      | 3  | 4  | 5  | 6  | 7  |             |
| 8  | 9      | 10 | 11 | 12 | 13 | 14 | ※土・日・祝を     |
| .5 | 16     | 17 | 18 | 19 | 20 | 21 | ご選択してください   |
| 2  | 23     | 24 | 25 | 26 | 27 | 28 |             |
| 9  | 30     | 1  | 2  | 3  | 4  | 5  |             |
|    |        |    |    |    |    |    | マイジム24会貝(新) |

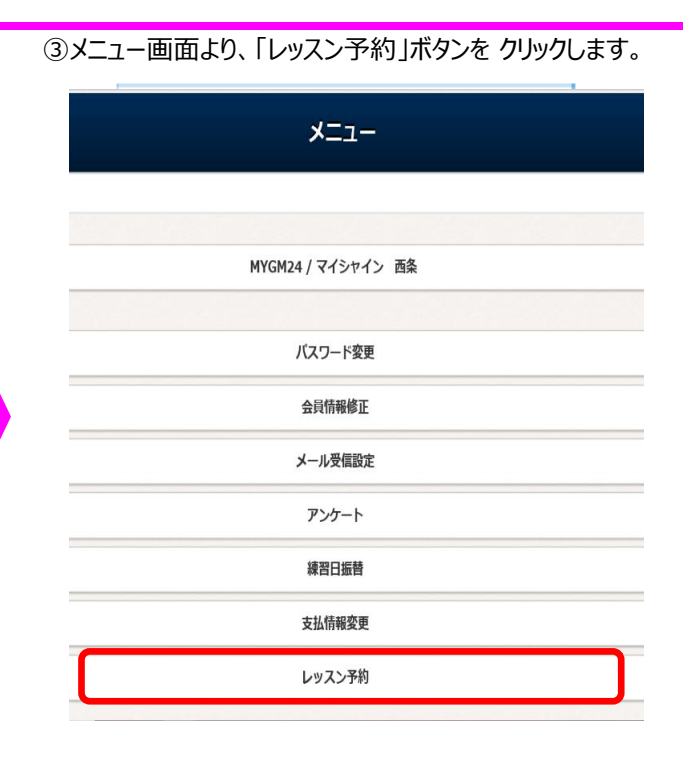

#### ⑥予約講座欄にある「予約」ボタンを押します。

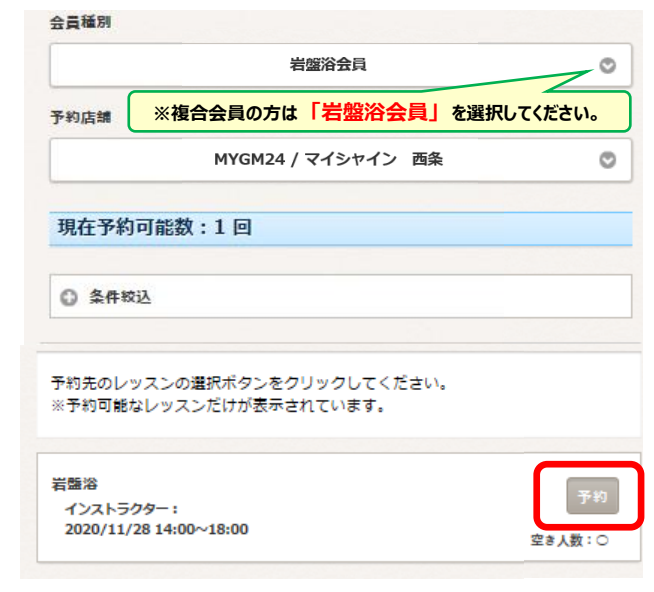

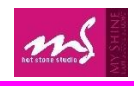

### ⑦希望する岩盤の場所を選択し

「予約する」ボタンを押すと予約されます。

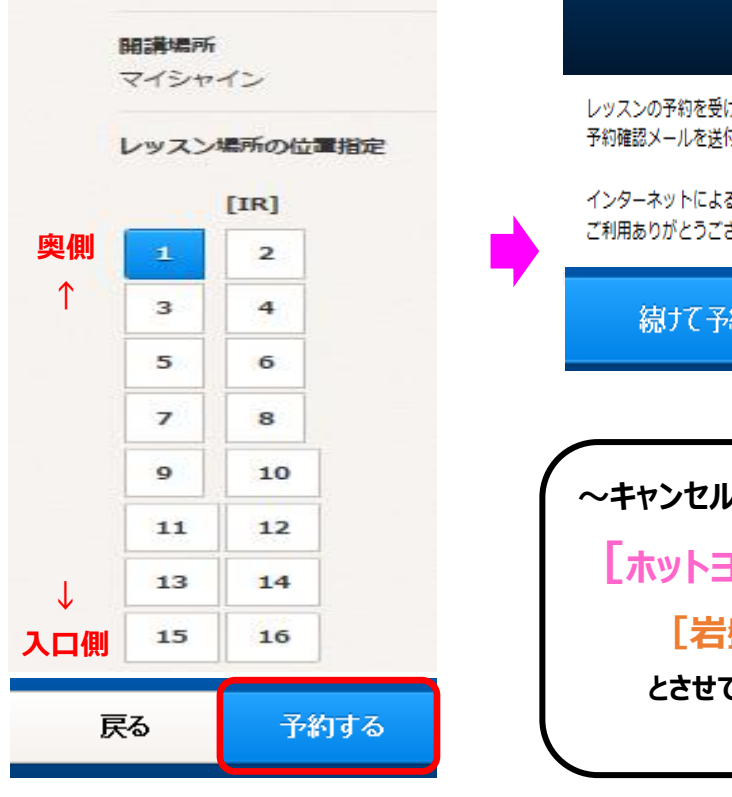

# レッスン予約完了

⑧【岩盤浴利用予約完了】画面が表示されます。

レッスンの予約を受け付けました。 予約確認メールを送付いたしましたので、ご確認ください。

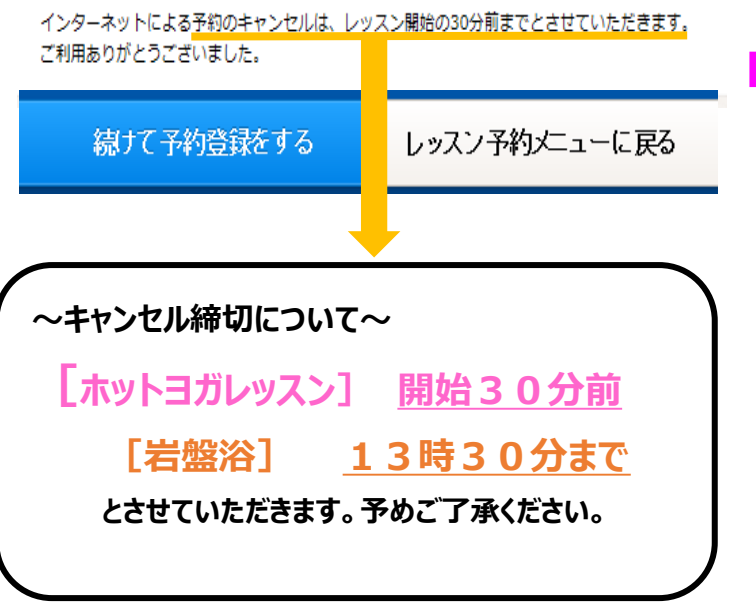

⑨予約が完了すると、登録されたメールアドレスに確認のメールが 届きますので、再度ご確認をお願いします。 予約確定通知メール いつもご利用頂き誠にありがとうございます レッスン予約を以下の通り受付致しました。 ●ホットヨガ会員 予約時の注意点● デイタイム会員様は祝日はご利用頂けませんのでご 了承下さい ※またフルタイム/デイタイム会員様は無断欠席が2 回続いてしまいますとペナル ティーとして予約回数に制限がかかりますのでご注 意下さい! 会員番号 : 012490 : 伯和 華子 様 氏名 予約日 : 2020年12月6日(日) レッスン : 岩盤浴 [6] 開講場所 : マイシャイン 予約時間 : 14:00~18:00 インストラクター: 備考 :